# MyActiveCenter Setup Guide

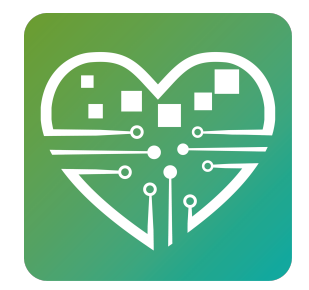

A complete walk through of everything you need to know about MyActiveCenter (MAC) and how to leverage its capabilities to the fullest extent.

## **Getting Started**

1

Initializing your center to show on MAC is something we do for you. Simply reach out to <u>Support@myseniorcenter.com</u> and let us know you'd like your center to be listed online. It's very quick and easy for us to make this change.

That said, you'll likely want to get a few things in order before advertising to your members so that the correct activities are displaying online, and the details about them are correct and thorough.

2 At the bottom of each of your Event Template's are two settings related to MAC. Both of them do exactly as they suggest:

~**Display on MyActiveCenter** controls whether or not this template's upcoming scheduled activities will show on MAC

~**Allow payment on MyActiveCenter** only applies if the activity has a cost, and controls whether or not people are allowed to pay for this activity on MAC. This of course requires that you have payment processing or deferred payments setup and enabled, which we'll talk about more later.

| Description               | Play on one of our 4 pool tables. Show                                                          | → Next |
|---------------------------|-------------------------------------------------------------------------------------------------|--------|
| Instructor                |                                                                                                 |        |
| Time Begin                | 08:00 AM                                                                                        |        |
| Time End                  | 04:00 PM                                                                                        |        |
| Max Signups               | 100                                                                                             |        |
| Appointments              | Appointments                                                                                    |        |
| Cost Per Event            | -1                                                                                              |        |
| Event Sponsor             | Account B-1                                                                                     |        |
| Account                   | Select Account v                                                                                |        |
| Notes                     | None                                                                                            |        |
| Discount(s)               | New Discount                                                                                    |        |
| Required<br>Group         | Senior must belong to one or more of the specified groups to signup for this event<br>Add Group |        |
| Hide from<br>Calendar (?) |                                                                                                 |        |
| Export Event S            | ettings                                                                                         |        |
|                           | Combined Excel Range                                                                            |        |
| MyActiveCente             | r Settings                                                                                      |        |
| MyActiveCenter            | <ul> <li>Display in MyActiveCenter</li> <li>Allow payment from MyActiveCenter</li> </ul>        |        |
|                           | UPDATE                                                                                          |        |
|                           |                                                                                                 |        |

# **3** Many of the fields in your Events are going to reflect on MAC. The most important of which are:

#### ~Event Name

~Icon

(i)

#### ~Description

These 3 fields are key in helping to organize your activities in a meaningful way so that users can find what they're looking for, as well as understand what the activities will be about.

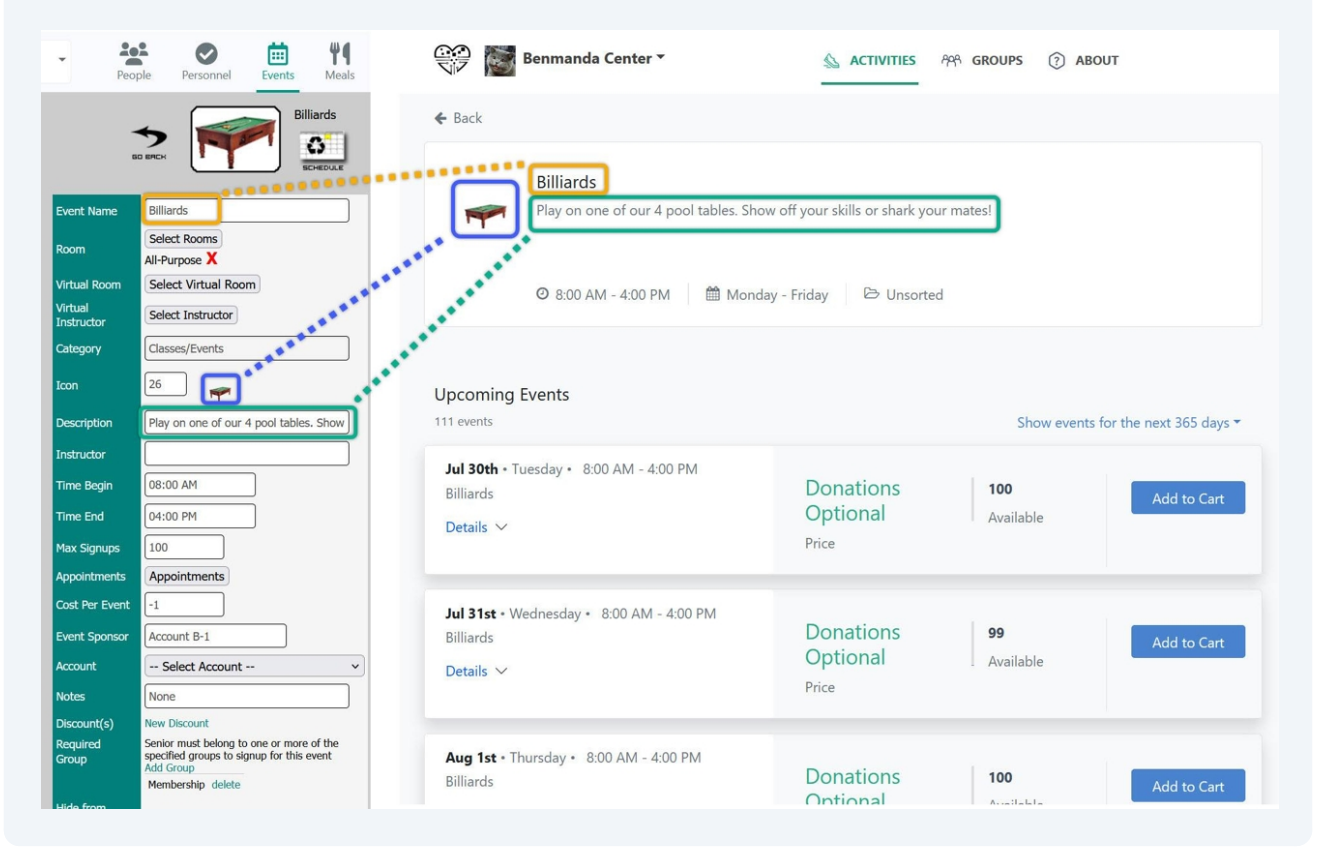

You'll want to make sure all fields are setup as necessary. Instructor, price, time start and end, and other fields are shown to those browsing your activities.

MyActiveCenter will only display activities which have something scheduled today or in the future, and that have the "Display in MyActiveCenter" checkbox checked in the template.

4

There are additional settings found by clicking your **Name** in the top right, choosing **Settings**, followed by **MyActiveCenter Settings**. Specifically the **Display Activities** setting must also be checked in order for anything to show on MAC. This can be used to quickly hide/show all your activities (which also have the Display on MyActiveCenter setting set in their templates). Normally you'll just always leave this setting enabled.

| When Display activities is disabled, no activies will be displayed in MyActiveCenter (even if the individual activity has been marked f<br>This provides a way to quickly unlist all of your activities without having to edit each one. You can curate the activities list with this                                                                       |                       |
|----------------------------------------------------------------------------------------------------|-----------------------|
| This provides a way to quickly unlist all of your activities without having to edit each one. You can curate the activities list with this                                                                                                    | or display).          |
| disabled and then "flip the switch" when you're ready.                                                                                                    | setting               |
|                                                                                                    |                       |
| Z Display activities                                                                                                    |                       |
| Online Payments                                                                                                    |                       |
| E Online ruyments                                                                                                    |                       |
|                                                                                                    |                       |
| Please ensure that this center's <u>credit card settings</u> are configured before enabling online payments. Failure to do so will result in members attempt to pay online for a non-free activity.                                                                                                    | an error wher         |
| Please ensure that this center's <u>credit card settings</u> are configured before enabling online payments. Failure to do so will result in members attempt to pay online for a non-free activity.<br>MyActiveCenter does not support PayFlow. If this center is configured to use PayFlow, you must <i>also</i> add the standard PayPal acco information. | an error wher<br>ount |
| Please ensure that this center's <u>credit card settings</u> are configured before enabling online payments. Failure to do so will result in members attempt to pay online for a non-free activity.<br>MyActiveCenter does not support PayFlow. If this center is configured to use PayFlow, you must <i>also</i> add the standard PayPal acco information. | an error wher         |

#### And while you're in there:

5

**Event Categories** - Center's event categories are converted into a standard selection which are used for all centers across all of MAC. This makes it easier for users to navigate multiple centers and have a familiar list of categories no matter which center they're browsing.

At the bottom of your MyActiveCenter Settings page is **Manage Categories**. Click this to open a new window, and **Edit** each category to utilize a "MyActiveCenter Category" of your choosing. You're essentially drawing a line between your Event Category, and what it should be listed as in MAC.

| Manage Details                                                                      |          |                    |                                     |                            |                 |         |
|-------------------------------------------------------------------------------------|----------|--------------------|-------------------------------------|----------------------------|-----------------|---------|
|                                                                                     | Manag    | e Event Categorie  | us — Mozilla Firefox                |                            |                 | _       |
|                                                                                     |          | ē≏                 |                                     |                            |                 | € 110%  |
| Photo Gallery                                                                       | <b>←</b> | Close and Refre    | sh Category List                    |                            |                 |         |
| Please use the <u>Photo Gallery</u> page to man                                     | Ma       | anage E            | Event Categorie                     | S                          |                 |         |
| Married Blanks                                                                      | Crea     | ate New Categ      | gory                                |                            |                 |         |
| Manage Photos                                                                       | ID       | Category           | Description                         | MyActiveCenter<br>Category | Service<br>Type |         |
|                                                                                     | 4010     | Trips              | Activities outside of the<br>center | Special                    |                 | Edit De |
| Activity Categories                                                                 | 2009     | Classes/<br>Events | Educational                         | Education                  | - 1             | Edit De |
|                                                                                     | 4009     | Exercise           | Aerobics                            | Health and Fitness         |                 | Edit De |
| MySeniorCenter allows centers to categor<br>category must be mapped to a "standard" | 1        | Lunches            | Lunch and Dinner                    | Nutrition                  | l               | Edit De |
| Please use the <u>Manage Event Categories</u> p                                     |          |                    |                                     |                            |                 |         |

6

Back on MyActiveCenter, users will see these event categories under each activity, and can use the Filters as an additional method to narrow down the list of activities they're interested in.

| 😳 🎼 Benmanda Center 🕶                                        | د محتاب محتاب محتا محتاب محتاب محتاب محتاب محتاب محتاب محتاب محتاب محتاب محتاب محتاب محتاب محتاب محتاب محتاب محتاب محتاب محتاب محتاب محتاب محتاب محتاب محتاب محتاب محتاب محتاب محتاب محتاب محتا محتا محتا محتا محتا محتا محتا محتا | Login Sign Up                       |
|--------------------------------------------------------------|----------------------------------------------------------------------------------------------------|-------------------------------------|
| Filters<br>Enhance your search                               | Upcoming Activities For <b>Benmanda Center</b><br>2 Activities   9 Filters applied                                                                                                    | Show events for the next 365 days * |
| Reset Filters                                                | Dance Lessons Electric Slide your way into bumping good time. Check your Robo does a losse.                                                                                                    | ots and Chicken Dances at the       |
| \$ Price                                                     | © 10.00 AM - 11:00 AM                                                                                                    |                                     |
| <ul><li>Paid</li><li>Free</li></ul>                          | Hotter Yoga<br>You'll no longer be finding your Zen because we've cranked the h                                                                                                    | neat up to 10.                      |
| EVENT TYPE                                                   | ⊙ 2.00 PM - 3.00 PM 🛛 🛗 Some Tue, Thu 🛛 😎 Health                                                                                                    |                                     |
| In Person                                                    |                                                                                                    |                                     |
| CATEGORIES                                                   |                                                                                                    |                                     |
| <ul> <li>Education</li> <li>Health &amp; Wellness</li> </ul> |                                                                                                    |                                     |
| Nutrition     Learning                                       |                                                                                                    |                                     |
| Recreation                                                   |                                                                                                    |                                     |

í

Also while you're in your MyActiveCenter Settings page, you might as well make sure your Center Details are up to date. Click **Manage Details** and fill in as much as you can!

| Please use the <u>Center Settings</u> page to configure the center name, hours, "About" text, address and phone number as they appear on MyActiveCenter. |      |
|----------------------------------------------------------------------------------------------------|------|
|                                                                                                    |      |
| Manage Details                                                                                                    |      |
| 😂 Settings — Mozilla Firefox — 🗆 🗙                                                                                                    |      |
| ○ 읍 62 110% ☆ =                                                                                                    |      |
| Center Name: Training Center                                                                                                    | *    |
| Street Address: 1600 Pennsyvania Ave                                                                                                    |      |
| City/Town: Boston                                                                                                    |      |
| State/Province: MA                                                                                                    |      |
| Postal Code/Zip: 60510                                                                                                    |      |
| Add Home Location                                                                                                    |      |
| TimeZone Central Standard Time (9:50 AM)                                                                                                    | 1    |
| Email Address:                                                                                                    |      |
| Email Forwarding:                                                                                                    |      |
| Open Everyday 9-5pm EST                                                                                                    | stom |

| 7 Center Log<br>upper left<br>please ema<br>can apply ir<br>the size of | <b>go</b> : Does yo<br>of your site<br>ail <u>Support</u><br>t to your ce<br>a postage | our cente<br>e next to i<br><u>@mysen</u><br>enter. Thi<br>stamp. | er have its<br>its name?<br>iorcente<br>s should | s logo o<br>' If you'r<br><u>r.com</u> w<br>be a squ | r someth<br>e seeing<br>vith the lo<br>uare logo | ing cu<br>the de<br>ogo yo<br>o that l | istom<br>efault<br>u wis<br>ooks | showi<br>theart<br>h to us<br>good a                                                                                                    | ng in the<br>logo,<br>se so we<br>at around                                                                            |
|-------------------------------------------------------------------------|----------------------------------------------------------------------------------------|-------------------------------------------------------------------|--------------------------------------------------|------------------------------------------------------|--------------------------------------------------|----------------------------------------|----------------------------------|----------------------------------------------------------------------------------------------------|----------------------------------------------------------------------------------------------------|
| Benmanda<br>Center                                                      | *                                                                                      | People                                                            | <b>Personnel</b>                                 | Events                                               | <b>#</b> ¶<br>Meals                              | Rides                                  | <b>2</b><br>Equip                | ment                                                                                                    | Reminders                                                                                                    |
| (                                                                       |                                                                                        | TEMPLATE                                                          | <u> </u>                                         | DOM SCH                                              | EDULE<br>URILABLE ROOMS                          | T                                      | TRIPS<br>MANAGE                  | YOUR TRIPS                                                                                                    |                                                                                                    |
|                                                                         |                                                                                        | Search Event Te                                                   | emplates                                         | how All                                              |                                                  |                                        |                                  |                                                                                                    |                                                                                                    |
|                                                                         |                                                                                        | Event                                                             | Templates                                        |                                                      |                                                  |                                        | Ŷ                                | Today'                                                                                                    | s Events                                                                                                    |
|                                                                         | Billia<br>Senedul<br>Birth<br>Senedul<br>Senedul<br>Bong                               | erds<br>eoir celere<br>day Ho<br>e eoir celere<br>cos with        | ARCHIVE HIDE                                     |                                                      |                                                  |                                        |                                  | Checked 1         Billiards         0       1         0       1         0       0         0       0         1       10         Cards - 8:       0         0       0         1       10         Tennis - 9       0         0       0         2       0 | <ul> <li>Signed Up</li> <li>8:00 AM</li> <li>AM</li> <li>AM</li> <li>AM</li> <li>AM</li> <li>AM</li> <li>AM</li> </ul> |

**Center Logo**: Does your center have its logo or something custom showing in the

This will help your center stand out, as well as help your members recognize that they have the correct center when creating their accounts, and when browsing your activities. 8

|                                   | Cu                  | irrently show                     | ving centers f       | or                        |                       |
|-----------------------------------|---------------------|-----------------------------------|----------------------|---------------------------|-----------------------|
|                                   |                     | "washi                            | ington"              |                           |                       |
|                                   | washington          |                                   | Q or                 | • Use my current location |                       |
|                                   |                     |                                   |                      |                           |                       |
| Center<br>of Purchand             | ✓ 82.25 miles away  | "Center<br>at Providend           | ✓ 746.93 miles away  |                           | 883.36 miles away     |
| Washington Park Se                | nior Center         | Grace Martin Harwe                | ll Center            | Benmanda Center           |                       |
| <b>Q</b> 4420 W. Vliet st., Milwa | ukee, WI, 53208     | <b>Q</b> CITY OF WASHINGTON 27889 | , WASHINGTON, NC,    | 오 1600 Pennsyvania Ave, W | /ashington, DC, 20006 |
| View Center                       | Join Center         | View Center                       | Join Center          | View Center               | Join Center           |
| Center                            | ✓ 926.34 miles away | Center                            | ◀ 1695.98 miles away |                           |                       |
| Washington County                 | Healthy Livi        | Volunteers of Americ              | ca Western           |                           |                       |

i

At a base level, that's all you need to setup in order to start using MAC in some capacity. Turning the appropriate settings on, curating your activities intelligently, and directing your members to the MyActiveCenter website will allow you to let people register to all free activities, while being able to see-but-not-register for activities that have a cost associated with them..

But what if you want to let people pay...

## **Accepting Payments**

9 MyActiveCenter can allow people to Pay (or at least register) to activities with a cost in three different ways.

**Pay by Credit Card** - The default and most popular way to pay for items on MAC. It requires that you're using one of our payment provider partners which are, in order of robustness:

- 1. Card Connect
- 2. Square
- 3. Moneris (Canadian Centers only)
- 4. PayPal

If you're partnered with one of these services and the details for your account are connected in MSC, your members will be able to process payments online using their credit cards. Reach out to <u>Support@myseniorcenter.com</u>if you need help getting setup or have any questions about this.

| Benmanda Center 🔹                         | ACTIVITIES | ନ୍ନ GROUPS       | (?) ABOUT | ٩                                |      | ① Hi Benjamin and Mega |
|-------------------------------------------|------------|------------------|-----------|----------------------------------|------|------------------------|
| My cart<br>items from 1 centers           |            |                  |           |                                  |      | Clear c                |
| Benmanda Center<br>1 activity             |            |                  |           |                                  |      |                        |
| Activities                                |            |                  |           |                                  |      |                        |
| S Tennis<br>Person: Benjamin TheFirstOfHi | sName      | Aug 1st,<br>Date | 2024      | <b>9:00 AM - 5:00 PM</b><br>Time |      | \$ 1.00                |
|                                           |            |                  |           |                                  | ΤΟΤΑ | L \$ 1.00              |
| ← Keep shopping                           |            |                  |           |                                  |      | Pay for selected items |
|                                           |            |                  |           |                                  |      |                        |
|                                           |            |                  |           |                                  |      |                        |
|                                           |            |                  |           |                                  |      |                        |

**11 Pay By Wallet** - We can enable a setting to allow users to use their <u>Wallets</u> to pay for items. This allows them to simply check a box in their Cart to use their funds on file to pay for the items. <u>Spouse accounts</u> are allowed to use wallets for each other, or even both of their wallets to help cover the entire cost of a transaction.

The wallet really shines in combination with having Credit Card payments setup. Not only does it provide the user payment options, but they can also have their wallet cover as much of a transaction as possible and then use their credit card for the remaining amount.

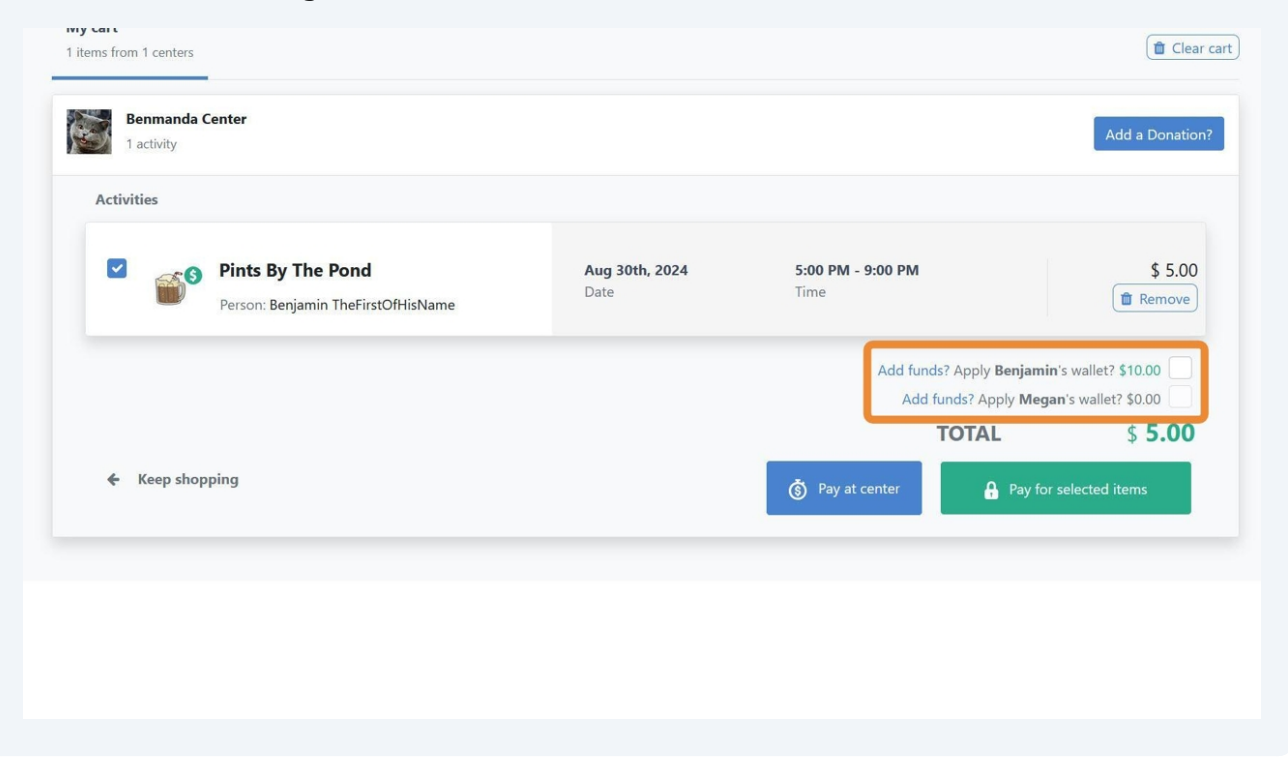

**12 Deferred Payments** - With the Deferred Payments setting enabled, users will be able to check out using the "Pay At Center" button in their cart. This allows them to fully register to the items in their cart, while being able to pay later at the center. This will leave Unpaid payments in their account, and it will be up to the center to collect these amounts at their discretion.

| 🔮 💓 🕡 Hi Benjamin and Mega                       | \$5.00<br>Total owed S10.00 + Add -         | \$\$° ₹ |
|--------------------------------------------------|---------------------------------------------|---------|
| î Clear cart                                     | Unpaid Paid                                 |         |
| Add a Donation?                                  | Uly 31 A 1 \$5.00<br>Wednesday Items Amount |         |
|                                                  | 🗹 🖹 Pints By The Pond - 08/30/2024          | \$5.00  |
| 5:00 PM - 9:00 PM \$ 5.00<br>Time                |                                             |         |
| Add funds? Apply <b>aregan</b> 's wallet? \$0.00 |                                             |         |
| Pay at center Pay for selected items             |                                             |         |

**13** You can use any number of these payment settings, alone or in conjunction with each other. Each setting will affect all activities (that is to say, if you enable Wallet payments, people will be able to use their wallet on anything they have in their cart).

OK! We've setup our activities, activated payments if necessary, and now people can register for both free and paid items.

But what about if we want to limit who can register and when...

## **Registration Restrictions and Requirements**

(i)

**14** There are several tools you can use to customize your activities to limit who is allowed to sign up to them and/or when.

**15 Group Requirements** - Within each Event's template, you can enable group requirements. This can be one or more groups in which the user must have an active (unexpired) membership to in order to register to the activity. If you have multiple groups setup here, it's a one-or-more sort of requirement.

| Center | People                       | Personnel                                                 | Events                           | Meals           | Rides | Equipment | Reminders         | Statistics | 🗱 Ben Deranick 👻 |
|--------|------------------------------|-----------------------------------------------------------|----------------------------------|-----------------|-------|-----------|-------------------|------------|------------------|
|        | Icon                         | 33                                                        |                                  |                 |       | Exam      | ple: Ball Room Da | ncing      |                  |
|        | Description                  | Electric Slide your                                       | way into bum                     | nping gr        |       |           | Next              |            |                  |
|        |                              |                                                           | ,                                |                 |       |           |                   |            |                  |
|        | Instructor                   |                                                           |                                  |                 |       |           |                   |            |                  |
|        | Time Begin                   | 10:00 AM                                                  |                                  |                 |       |           |                   |            |                  |
|        | Time End                     | 1:00 AM                                                   |                                  |                 |       |           |                   |            |                  |
|        | Max Signups                  | 100                                                       |                                  |                 |       |           |                   |            |                  |
|        | Appointments                 | Appointments                                              |                                  |                 |       |           |                   |            |                  |
|        | Cost Per Event               |                                                           |                                  |                 |       |           |                   |            |                  |
|        | Event Sponsor                | Account B-1                                               |                                  |                 |       |           |                   |            |                  |
|        | Account                      | - Select Account                                          |                                  | ~               |       |           |                   |            |                  |
|        | Notes                        | None                                                      |                                  |                 |       |           |                   |            |                  |
|        | Discount(s) N                | ew Discount                                               |                                  |                 |       |           |                   |            |                  |
|        | Required Si<br>Group Si<br>A | enior must belong to<br>becified groups to si<br>dd Group | o one or more<br>gnup for this e | of the<br>event |       |           |                   |            |                  |
|        | ۷                            | Vaiver of Liability d                                     | elete                            |                 |       |           |                   |            |                  |
|        | Hide from<br>Calendar ?      | )                                                         |                                  |                 |       |           |                   |            |                  |
|        | Export Event Setti           | ings                                                      |                                  |                 |       |           |                   |            |                  |
|        |                              | Combined Excel F                                          | Range                            |                 |       |           |                   |            |                  |
|        | MyActiveCenter Se            | ettings                                                   |                                  |                 |       |           |                   |            |                  |
|        | MyActiveCenter               | Display in MyActiv                                        | veCenter                         |                 |       |           |                   |            |                  |
|        |                              | Allow payment fro                                         | om MyActiveC                     | enter           |       |           |                   |            |                  |

Please note that unlike most of the settings being discussed which only affect MAC, Group Requirements will apply in other areas such as your touchscreen.

 $\triangle$ 

16 When an activity has a group requirement and the user does not satisfy it, they will be denied the ability to register until/unless they become a member. If the user has an active membership, they'll have access to the activity as usual. *You may allow users the ability to acquire this membership on MAC, more on that later.* 

|                                     |                            |                          |                            | Similar activities                |
|-------------------------------------|----------------------------|--------------------------|----------------------------|-----------------------------------|
| S Dance Lessons                     |                            |                          |                            | 5 activities                      |
| Electric Slide your way into bumpir | ig good time. Check your R | obots and Chicken Dances | at the door, please.       | Hot Yoga<br>2:00 PM - 3:00 PM     |
| O 10:00 AM - 11:00 AM 🗎 ₩ V         | Vednesday's 🛛 😵 Health     | 1                        |                            | Hotter Yoga<br>2:00 PM - 3:00 PM  |
| Upcoming Events                     |                            |                          |                            | Lunch Tacos<br>11:30 AM - 1:30 PM |
| 2 events                            |                            | Show even                | ts for the next 365 days ▼ | Tai Chi Virtual                   |
| Jul 3rd - Jul 31st • 5 activities   | \$ 3.00                    | 99                       | Group Required             | Tennis                            |
| Schedule ~                          | Price                      | Available                | Waiver of Liability        | 9:00 AM - 5:00 PM                 |
| Aug 7th - Aug 28th - 4 activities   | \$ 1.00                    | 99                       | Group Required             |                                   |
| Schedule V                          | Price                      | Available                | Waiver of Liability        |                                   |
|                                     |                            |                          |                            |                                   |

Most of the time this will be used for a "Membership" style group, but it really varies center to center. Some centers require Membership in order to participate in any activities, so they would setup this group requirement on *all* of their activities. Others will have it only as a requirement for select premium activities. Use it as much or as little as needed!

**Registration Restrictions** - You may choose to have some or all of your activities open or close for registration at specific dates or intervals.

| 99 📓                               | Benmanda Center 🔻                                                                                              |                                                         | ቶዶች GROUPS ⑦ ABOUT                      | r 🦿                                       | Hi Benjamin and Mega                                                                                         |
|------------------------------------|----------------------------------------------------------------------------------------------------|---------------------------------------------------------|-----------------------------------------|-------------------------------------------|----------------------------------------------------------------------------------------------------|
| <b>←</b> Back                      |                                                                                                    |                                                         |                                         |                                           |                                                                                                    |
| <b>*</b> *•                        | Cards<br>Reserve your position before this be<br>four of a kinds, 2v2 is available as w<br>O 8:00 AM - 4:00 PM | comes a full house! Gan<br>ell!<br>day - Friday 🔰 🗁 Un: | nes can be played in Pairs 1v1<br>orted | , or if you prefer to be                  | Similar activities<br>5 activities<br>Billiards<br>8:00 AM - 4:00 PM<br>Cards (Virtual)<br>2:20 PM - 5:00 PM |
| Upcoming<br>262 events             | Events                                                                                                    |                                                         | Show even                               | ts for the next 365 days <del>*</del>     | Christmas Spectacular<br>5:00 PM - 6:30 PM<br>Corgi Racing<br>11:55 AM - 1:05 PM                             |
| Jul 31st • \<br>Cards<br>Details ∨ | Wednesday • 8:00 AM - 4:00 PM                                                                                  | Free<br>Price                                           | <b>100</b><br>Available                 | Add to Cart                               | Hanuikkah<br>5:00 PM - 6:30 PM                                                                               |
| Aug 1st • 7<br>Cards<br>Details ∨  | Thursday * 8:00 AM - 4:00 PM                                                                                   | Free<br>Price                                           | <b>100</b><br>Available                 | Registration starts on 08/01/2024 8:00 AM |                                                                                                    |
| Aug 2nd •<br>Cards<br>Details ∨    | Friday • 8:00 AM - 4:00 PM                                                                                     | Free<br>Price                                           | <b>100</b><br>Available                 | Registration starts on 08/02/2024 8:00 AM |                                                                                                    |

One, some, or all of your activities can be setup to open for registration at a specific date/time, close at a specific date/time, open X days before the activity's set to occur, or close X days before it occurs. This can affect everyone in your database, or specific people based on their Group memberships, age, or residency.

20 These settings can be used if your center has registration sessions, such as seasonally (Spring, Summer, Fall, Winter) or monthly or by-monthly (July Session, August Session).

It can also be used for specific activities in which you don't want to accept registration too close to when the activity is set to occur. For example, this may be great for Lunches, as you may not want people signing up the same day as the lunch is to be served in order to give the cooks ample time to prepare the correct number of meals.

| Lunch Tacos                                                           |                            |                               |                                  | Similar activities        |
|-----------------------------------------------------------------------|----------------------------|-------------------------------|----------------------------------|---------------------------|
| Today's lunch will be tacos. Tomorro                                  | ws will also be tacos. I'r | n sure you can extrapolate th | is out as needed.,               | Dance Les<br>10:00 AM -   |
| 🛛 11:30 AM - 1:30 PM 🛛 🏙 Mor                                          | nday - Friday 🛛 🐯 Hea      | alth                          |                                  | Hot Yoga<br>2:00 PM - 3   |
| Upcoming Events                                                       |                            |                               |                                  | Hotter You<br>2:00 PM - 1 |
| 110 events                                                            |                            | Show event                    | s for the next 365 days 🔻        | Tai Chi Vir               |
| Jul 31st • Wednesday • 11:30 AM - 1:30 PM<br>Lunch Tacos<br>Details ~ | \$ 2.00<br>Price           | 99<br>Available               | Registration period has<br>ended | 7 Tennis<br>9:00 AM - 1   |
| Aug 1st • Thursday • 11:30 AM - 1:30 PM<br>Lunch Tacos<br>Details ∽   | <b>\$ 2.00</b><br>Price    | <b>100</b><br>Available       | Add to Cart                      |                           |
| <b>Aug 2nd •</b> Friday • 11:30 AM - 1:30 PM                          | \$ 2 00                    | 100                           |                                  |                           |

21 The tool which allows you to set up these restrictions is robust and flexible, and you can find our tutorial on that <u>Here.</u>

Great! Now our activities are setup, accepting payments, and have their necessary requirements activated so that the correct people are able to register at the correct times.

But is there more we can still do?

### **Groups and Discounts**

(i)

22 We've talked about how you can setup Group Requirements on activities so that a user must have an active membership to a group before being allowed to register. However, in the same way, you can allow memberships to a group to provide discounts, and these discounts will reflect on MAC. Additionally, you can allow users the option to acquire membership directly on MAC.

| 🔁 📷 Benmanda Center 🕇                  | ACTIVITIES                                                                                   | DUPS 3 ABOUT                                                                          | 🗐 🕕 Hi Benjamin! א                  |
|----------------------------------------|----------------------------------------------------------------------------------------------|---------------------------------------------------------------------------------------|-------------------------------------|
| oups                                   |                                                                                              |                                                                                       |                                     |
| roups                                  |                                                                                              |                                                                                       |                                     |
| Membership                             | \:<br>:<br>:<br>:<br>:<br>:<br>:<br>:<br>:<br>:<br>:<br>:<br>:<br>:<br>:<br>:<br>:<br>:<br>: | Waiver of Liability                                                                   |                                     |
| 2 Plans                                |                                                                                              | Free                                                                                  |                                     |
| \$10 - \$2                             |                                                                                              |                                                                                       |                                     |
| Purchase a membership today to save    | noney on select activities,                                                                  | By registering to this group, you agree                                               | that you accept all                 |
| access premium activities, and support | your favorite center!                                                                        | responsibility for any injuries occurred v<br>generally having a good time at the cer | while dancing, laughing, or<br>hter |
| View Group                             |                                                                                              | View Group                                                                            |                                     |
|                                        |                                                                                              |                                                                                       |                                     |
|                                        |                                                                                              |                                                                                       |                                     |
|                                        |                                                                                              |                                                                                       |                                     |
|                                        |                                                                                              |                                                                                       |                                     |

24 The settings to control whether or not groups can be seen and registered to on MAC can be found in your Groups page. Select the group you wish to adjust, then click **Actions**, followed by **Edit Group**. Here there are two relevant settings. ~**Display In MyActiveCenter** - Works just like Event's Display setting. It controls whether or not this group shows up in your groups page. If set to Yes and the group is free, people will be able to register to this group

~Allow payment from MyActiveCenter - Works just like Event's Allow Payment setting. If set to Yes and the group has a cost, people will be able purchase this group.

| Center              |    | People  | Personnel Events Meals M                       | ore                                         |                         |                                                             |
|---------------------|----|---------|------------------------------------------------|---------------------------------------------|-------------------------|-------------------------------------------------------------|
| Groups              | ⊠u | abels - | Actions - Settings -                           | © Cre                                       | Group Name:             | Membership                                                  |
|                     |    |         | Edit Group     Selete Group                    |                                             | Notes:                  | Purchase a membership today to save money on select         |
| Select a group      |    |         | C Invoicing                                    |                                             |                         | center!                                                     |
| Members 2025        |    |         | 🛲 Create Ride                                  | Broadcast Event Signup                      | Sponsor:                |                                                             |
| Membership          |    |         | Mail List Actions                              |                                             | Account:                | Account A-1 (A-1)                                           |
| Platinum Membership | 1. | Pickup  | ADD ALL to mail list REMOVE ALL from mail list | Begin Expiration Ac<br>5/30/2023 07/30/2023 | Membership              | YES                                                         |
| Waiver of Liability |    |         | REMOVE EXPIRED from mail list                  |                                             | Block Swipe:            | VES Drevente group member from quiping if they are evalued  |
|                     | 2. |         | Touchscreen Reminders                          | 5/15/2024 11/11/2024                        | Required Group:         |                                                             |
|                     | 3. |         | Delete Reminders                               | 5/20/2024 06/20/2024                        | Display in              | NO Prevents any non-members from Swipe or Event Signup.     |
|                     | 4. |         | G Group Sound Sattings                         | 2/02/2022 12/02/2022                        | MyActiveCenter:         | YES This group will be displayed in the Portal              |
|                     |    |         | Date of Birth: 01/01/1901                      | -                                           | from<br>MyActiveCenter: | YES Group member can pay from the Portal                    |
|                     | 5. |         | Jarrett, Jarrett                               | 01/24/2023 02/23/2023                       | Group is Free:          | NO                                                          |
|                     | 6. |         | Date of Birth: 07/13/1955                      | 07/19/2024 08/19/2024                       | Lifetime:               | NO Group member belongs to the group until an expiration da |
|                     | 7. |         | Martin, Sara                                   | 09/28/2023 11/27/2023                       | Expires on a cycle:     | VES. Group members have their own expiration date. The date |
|                     | 8. |         | One, Resident                                  | 06/27/2024 08/27/2024                       |                         | be determined when they join the group.                     |
|                     | 9. |         | Solo, Resi                                     | 06/11/2024 12/11/2024 🛃                     | Payment Plan:           | Add New                                                     |
|                     | 10 |         | Two, SecondResident                            | 06/27/2024 08/27/2024                       |                         | \$10.00 - 6 Month (6 months)                                |
|                     | 11 | . 🗆     | yep, Break Wallet<br>Date of Birth: 06/24/1970 | 06/03/2024 11/30/2024                       |                         | \$2.00 - 1 Month Sample (1 month)                           |
|                     |    |         |                                                |                                             |                         | Save                                                        |

25 If a user views the group on MAC, they'll be shown the description and any registration options (plans, prices, expirations) for the group. If there are multiple plans, the user may choose from any of them. Once a plan is selected, they may add it to their cart and checkout the same as any other item.

| ave money on selec | ct activities access pre  |                        | ×      |
|--------------------|---------------------------|------------------------|--------|
| ave money on selec | ct activities access pre  |                        |        |
|                    | ct activities, access pre | mium activities, and s | upport |
|                    |                           |                        |        |
|                    |                           |                        |        |
|                    |                           |                        |        |
|                    |                           |                        |        |
| \$2                |                           |                        |        |
|                    |                           |                        |        |
| \$10               |                           |                        |        |
|                    | \$2                       | \$2                    | \$2    |

As mentioned previously, Groups can be used as a requirement which is necessary for the user to have before they're able to register to certain activities, or it may provide discounts to activities which have costs associated with them.

**27 Group Discounts** - Within each of your Event Templates you'll find a option for "Discount(s)". Clicking the **New Discount** button will open a window allowing you to select one of your groups, and a field to put in the discount amount. This discounted amount can be up to 100% the cost of the activity, and anyone with a active discount to this group will receive the discount automatically.

| Description             | Tickets will grant you 3 drinks and a fre              | $\rightarrow \xrightarrow{Next}$ |
|-------------------------|--------------------------------------------------------|----------------------------------|
| Instructor              |                                                        |                                  |
| Time Begin              | 05:00 PM                                               | New Discount ×                   |
| Time End                | 09:00 PM                                               |                                  |
| Max Signups             | 100                                                    | Group: Membership ~              |
| Appointments            | Appointments                                           | Valid: Ovalid during date range  |
| Cost Per Event          | 5                                                      | Discount: 3                      |
| Event Sponsor           | Account B-1                                            |                                  |
| Account                 | Select Account v                                       |                                  |
| Notes                   | None                                                   |                                  |
| Discount(s)             | New Discount                                           |                                  |
| Group                   | specified groups to signup for this event<br>Add Group |                                  |
| Hide from<br>Calendar ? |                                                        | Ok Cancel                        |

You may setup as many discounted groups as you'd like, and members will receive the highest discount amount that applies to them.

(i)

28

Back on MAC, activities which have discounts assigned to them will inform users as such. If they click to Show Discounts, they'll see which group(s) offer discounts to that activity, what the discount is, and whether they already have this discounted rate. If you allow them to acquire this group on MAC, they'll also be provided a quick-access link to do so via the "Acquire Group" button.

| vents                                                                                                    |                                                                           |                                                                             | Show events for                                                 | r the next 365 days 🔻 |  |
|----------------------------------------------------------------------------------------------------|---------------------------------------------------------------------------|-----------------------------------------------------------------------------|-----------------------------------------------------------------|-----------------------|--|
| Aug 30th • Friday • 5:00 PM<br>Prints By The Pond<br>Details & Discounts ∨                                                                                                    | I - 9:00 PM                                                               | \$ 5.00<br>Price                                                            | Benjamin<br>Already Registered                                  | Add to Cart           |  |
| <b>Sep 26th</b> • Thursday • 5:00                                                                                                    | PM - 9:00 PM                                                              | \$ 5.00                                                                     | 100                                                             | Add to Cart           |  |
| Details                                                                                                    |                                                                           | Price                                                                       | Available                                                       |                       |  |
| <ul> <li>Pottails Discounts</li> <li>Cickets will grant you 3 dri<br/>Aemberships</li> <li>Compare prices, select and<br/>Show discounts</li> <li>DISCOUNT GROUP</li> </ul>                                                                 | nks and a free taxi-hom<br>d acquire any group to H<br>EVENT PRICE        | Price<br>e service. Go wild and<br>benefit from the discou<br><b>MEMBER</b> | Available<br>have fun! Discounts provided to<br>ints it offers. | those with            |  |
| <ul> <li>Portails By The Pond</li> <li>Details Discounts</li> <li>Tickets will grant you 3 dri</li> <li>Memberships</li> <li>Compare prices, select and</li> <li>Show discounts A</li> <li>DISCOUNT GROUP</li> <li>Regular price</li> </ul> | nks and a free taxi-hom<br>d acquire any group to t<br>EVENT PRICE<br>\$5 | Price<br>e service. Go wild and<br>benefit from the discou<br><b>MEMBER</b> | Available<br>have fun! Discounts provided to<br>ints it offers. | those with            |  |

29 If they select to **Acquire Group**, they'll be brought to the Groups page and may obtain the group for the plan of their choosing.

| ship                  |                                                           | 5:0002      | Waiver of Liability                                     |          |                          |
|-----------------------|-----------------------------------------------------------|-------------|---------------------------------------------------------|----------|--------------------------|
|                       | Membership                                                |             |                                                         | $\times$ |                          |
| 2                     | Purchase a membership today to save your favorite center! | money on se | lect activities, access premium activities, and support |          |                          |
| a membership toda;    |                                                           |             |                                                         |          | ccept all responsibility |
| activities, and suppr | Choose Member:                                            |             |                                                         |          | many naving a good u     |
| Group                 | Senjamin TheFirstOfHisName                                |             | Megan Chonks                                            |          |                          |
|                       | Plan:                                                     |             | Plan:                                                   |          |                          |
|                       | Select 🕶                                                  |             | Select 🔻                                                |          |                          |
|                       | 1 Month Sample<br>1 months                                | \$2         |                                                         |          |                          |
|                       | 6 Month<br>6 months                                       | \$10        |                                                         |          |                          |

For those who have a group membership providing a discount (or acquire one as shown above), they'll see their new discounted rates on any activities which have them! Discounts apply automatically so long as the user has an active (unexpired) membership to the group.

| pcoming Events                                             |                         |                    |                        |
|------------------------------------------------------------|-------------------------|--------------------|------------------------|
| events                                                     |                         | Show events for    | or the next 365 days 🔻 |
| Aug 30th • Friday • 5:00 PM - 9:00 PM<br>Pints By The Pond | \$ 2.00 \$5             | Benjamin           | Add to Cart            |
| Details & Discounts 🗸                                      | Price                   | Already Registered |                        |
| <b>5ep 26th</b> • Thursday • 5:00 PM - 9:00 PM             |                         |                    |                        |
| Pints By The Pond                                          | \$ 2.00 <del>\$</del> 5 | 100                | Add to Cart            |
| Details & Discounts 🗸                                      | Price                   | Available          |                        |
| <b>5ep 27th</b> • Friday • 5:00 PM - 9:00 PM               |                         | (                  |                        |
| Pints By The Pond                                          | \$ 2.00 \$5             | 100                | Add to Cart            |
| Details & Discounts 🗸                                      | Price                   | Available          |                        |
| <b>Dct 25th •</b> Friday • 5:00 PM - 9:00 PM               |                         |                    |                        |
| Pints By The Pond                                          | \$ 2.00 \$5             | 100                | Add to Cart            |
|                                                            | Price                   | Available          | Had to care            |

Whew! Our activities are setup and allowing registration when they should, accepting payments, applying discounts, and users are allowed to acquire group memberships.

Is there still more?!?

## Other Settings, Bits, and Bobs

30

í

#### **31 Virtual Activities** - Virtual activities will display on MAC with a virtual notation. User's may also filter activities by whether they're Virtual or In Person.

| Enhance your search          | 2 Activities   1 Filter applied Show events for the next 365 days ~ |
|------------------------------|---------------------------------------------------------------------|
| Reset Filters                | Cards (Virtual)                                                     |
| Search activities Q          | neighbor's house stealing their WiFi. We don't judge!               |
| \$ Price                     | Virtual O 2:30 PM - 5:00 PM 🛗 Mon 🗭 Coleen Martin 🖻 Education       |
| Paid                         | Virtual Cookie Mix Jar                                              |
| ✓ Free                       | Tips and Tricks for making cookie mix jars                          |
| EVENT TYPE Virtual In Person | Virtual O 11:00 AM - 12:00 PM 🗎 Some Fri 🖻 Education                |
|                              |                                                                     |
| Arts & Crafts                |                                                                     |
| <b>Education</b>             |                                                                     |
| Health & Wellness            |                                                                     |
| Vutrition                    |                                                                     |
| Learning                     |                                                                     |
| Recreation                   |                                                                     |
|                              |                                                                     |

**32** Once registered to them, user's can use the **Bell** button to see their soon-upcoming virtual activities and join them if any are starting soon or have started.

| Benmanda Center *                               | ACTIVITIES APA GROUPS                                                           | ⑦ ABOUT ⑦ ABOUT ⑦ ABOUT ⑦ Hi Benjamin and Mega                                                                  |
|-------------------------------------------------|---------------------------------------------------------------------------------|----------------------------------------------------------------------------------------------------|
| Filters<br>Enhance your search<br>Reset Filters | Upcoming Activities For <b>Benmanda Ce</b><br>25 Activities<br>1Arts and Crafts | Your Virtual event is about to start!<br>Please Join Cards (Virtual). It will begin at<br>2:00 PM<br>Join event |
| Search activities Q                             | No available description                                                        | You may join in 23 Hours and 55 Minutes<br>at 1:00 PM. Cards (Virtual) will begin at                            |
| \$ Price<br>Paid<br>Free                        | 2Education<br>No available description                                          | 2:00 PM                                                                                                    |
| EVENT TYPE                                      | O 1:00 PM - 2:00 PM                                                             | Some Sat 🔁 Education                                                                                            |
| CATEGORIES                                      | 3Health and Fitness<br>No available description                                 |                                                                                                    |
| Arts & Crafts     Education                     | © 1:00 PM - 2:00 PM 🛗 5                                                         | Some Sat 🛛 🦁 Health                                                                                             |
| Health & Wellness                               | a 4Nutrition                                                                    |                                                                                                    |

33

**Enable Self Signup** - You may allow people who are not currently in your database to add themselves to it while simultaneously creating their MAC account. Normally a person must be in your database already, and have a keytag and phone number on file in order to create their MAC accounts. However, with this setting enabled, you can allow anyone to join. This setting is found in your **MyActiveCenter Settings** page.

| Self Signup                                               |       |
|-----------------------------------------------------------|-------|
| People can signup for MyActiveCenter without having a Ke  | ytag. |
| Enable Self Signup                                        |       |
| Add Wallet Funds                                          |       |
| People can add funds to their own wallet in MyActiveCente | ir    |
| Allow Members to add Funds to their Wallet                |       |

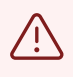

Note, the Self Signup setting is used for brand new people not in your database *only*. It is not an alternative method of account creation for those who have previously been to your center.

# **34** Once enabled, the "I don't have a key tag" method will become available for use during account creation.

| SELECT CENTER                                                                                                    | PERSONAL INFO        |
|----------------------------------------------------------------------------------------------------|----------------------|
| I us a bit more about yourself.<br>ase fill in the form below with the required information.                                             |                      |
| Benmanda Center<br>Please fill your center information                                                                                   |                      |
| I don't have a key tag I have a key tag                                                                                                  | ▼<br>Last name       |
| I attend this center and own a key tag I don't have a key tag I don't yet attend this center and would like to make an account with them | Last name            |
| Select                                                                                                    | Click to select date |
| Mobile phone number                                                                                                    | Home Phone Number    |
|                                                                                                    |                      |

**35** This will prompt some additional fields for the individual to tell your center who they are. Once they fill them in, they'll be entered into your database (the same as if you had done so through your staff-site), and their MAC account will be created.

|                                                        |                  |           |                      | 0    | enters | Login | Sign Up |  |
|--------------------------------------------------------|------------------|-----------|----------------------|------|--------|-------|---------|--|
| Please fill in the form below with the required info   | rmation.         |           |                      |      |        |       |         |  |
| Benmanda Center<br>Please fill your center information |                  |           |                      |      |        |       |         |  |
| Fill Your Information                                  |                  |           |                      |      |        |       |         |  |
| I don't have a key tag                                 | -                |           |                      |      |        |       |         |  |
| First name                                             |                  | Last name | Last name            |      |        |       |         |  |
| First name                                             |                  | Last      | Last name            |      |        |       |         |  |
| Gender                                                 |                  | Date of b | rth                  |      |        |       |         |  |
| Select ~                                               |                  | ~ click   | click to select date |      |        |       |         |  |
| Mobile phone number                                    |                  | Home Pho  | one Number           |      |        |       |         |  |
| (XXX)-XXX-XXXX                                         |                  | (xxx)-    | XXXX-XXXX            |      |        |       |         |  |
| Address1                                               |                  | Address2  | (optional)           |      |        |       |         |  |
| Address                                                |                  |           |                      |      |        |       |         |  |
| Country                                                | State / Province |           |                      | City |        |       |         |  |
| Select                                                 | ∽ Select         |           | ~                    |      |        |       |         |  |
| Zip / Postal Code                                      |                  |           |                      |      |        |       |         |  |
|                                                        |                  |           |                      |      |        |       |         |  |

#### 24

**Allowing Donations** - We can enable a setting for your center so that a Donation button will appear in your user's carts. Using this, they may enter in any denomination for the amount of donation they wish to make.

| Denmanda Center ·                     | ACTIVITIES ନ୍ନନ GROUI | PS (?) ABOUT ( | 9 70 | ① Hi Benjamin a | and Mega    |
|---------------------------------------|-----------------------|----------------|------|-----------------|-------------|
| y cart<br>tems from 0 centers         |                       |                |      |                 | 💼 Clear car |
| Your cart is empty                    |                       |                |      |                 |             |
| No items have been added to your cart | yet.                  |                |      |                 |             |
| Add Donation? 5.00 Add to ca          | art                   |                |      |                 |             |
|                                       |                       |                |      |                 |             |
| Continuo chonning                     |                       |                |      | ΤΟΤΛΙ           | ¢ 0 00      |

This will place the donation in their cart just as if it were any other item, and finishing checkout will complete the donation to your center!

37

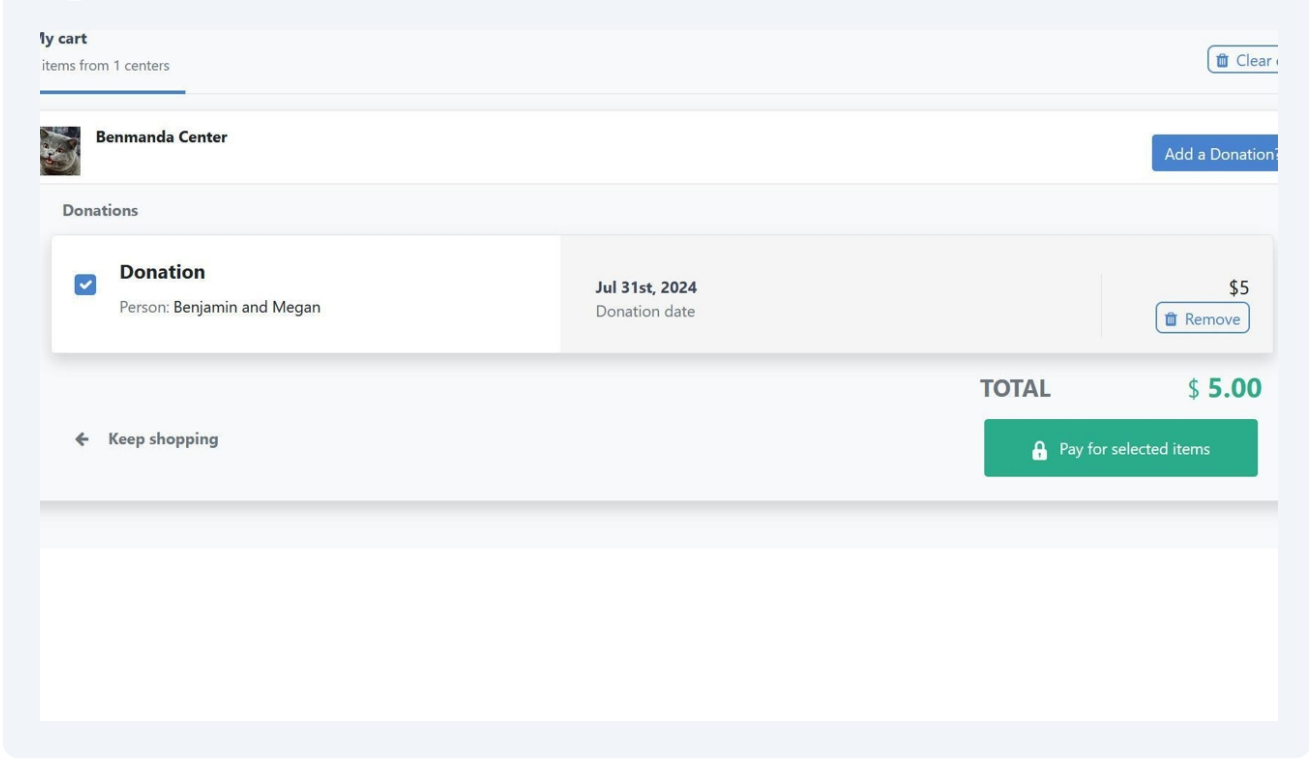

# ne amount of donation they wish to make.

**38 Adding funds to wallet** - You may allow users to purchase their own wallet funds. This can be great for people who may not want to whip out the credit card each time they checkout, so instead they can preload their wallet with a larger amount to use for many transactions. Or, perhaps one spouse wants to buy the other a gift. They can add the funds right to the other's account. The center also potentially benefits by having less per-transaction credit card fees!

| People can signup for MyActiveCenter without he | aving a Keytag. |
|-------------------------------------------------|-----------------|
| 🗹 Enable Self Signup                            |                 |
| 🌣 Add Wallet Funds                              |                 |
| People can add funds to their own wallet in MyA | ctiveCenter     |
| Allow Members to add Funds to their Wallet      |                 |
|                                                 |                 |
| Save Settings                                   |                 |

This setting is found in your **MyActiveCenter Settings** page.

**39** Once they've chosen their amount and clicked to Add Funds, a new charge will be placed in their cart. If they checkout, these funds will be added into their wallets which can be used immediately.

| Person:     | Benjamin TheFirstOfHisName | Aug 1st, 2024<br>Date |                                                                    | \$50<br>Tremove           |
|-------------|----------------------------|-----------------------|--------------------------------------------------------------------|---------------------------|
|             |                            |                       | Add funds? Apply <b>Benjamin</b><br>Add funds? Apply <b>Mega</b> i | 's wallet? <b>\$10.00</b> |
|             |                            |                       | TOTAL                                                              | \$ 50.0                   |
| 🗲 Keep shop | oping                      |                       | Pay for s                                                          | selected items            |

 $\underline{\land}$ 

The Add Funds setting requires that the Pay By Wallet setting is also enabled.

40 This will create an **Add Funds** buttons next to your user's wallets in their carts.

| a Clear o                                                                                                  |
|----------------------------------------------------------------------------------------------------|
|                                                                                                    |
| Add funds? Benja nin's wallet \$10.00         Add funds? M gan's wallet \$0.00         TOTAL       \$ 0.00 |
|                                                                                                    |
|                                                                                                    |
|                                                                                                    |

41 When selected, a text field will open where users can input any denomination. This will add the charge to their cart, and completing checkout will add these new funds to their Wallet which will be available for use immediately.

| Benmanda Center *                                                | <b>ACTIVITIES</b> | ቶዋት GROUPS | (?) ABOUT | Q     | 200      | 💮 Hi Benjamin and Mega                                                     |
|------------------------------------------------------------------|-------------------|------------|-----------|-------|----------|----------------------------------------------------------------------------|
| My cart<br>0 items from 1 centers                                |                   |            |           |       |          | (     Clear cart                                                           |
| Your cart is empty<br>No items have been added to your cart yet. |                   |            |           |       |          |                                                                            |
| Continue shopping                                                |                   |            |           | 50.00 | Add Fund | tenjamin's wallet \$10.00<br>runds? Megan's wallet \$0.00<br>TOTAL \$ 0.00 |
|                                                                  |                   |            |           |       |          |                                                                            |

**Restrict registration to residents only** - If your center only wishes to allow residents (those living in the same city or cities as the center) to be able to register to activities, you may enable a setting to do this. This setting is found in your **MyActiveCenter Settings** page.

| Benmanda<br>Center         People         Personnel         Euents         Mails         At Rides         Equipment         Emminders         Earlier         # Ben Deranick ~ |
|----------------------------------------------------------------------------------------------------|
| MyActiveCenter does not support PayFlow. If this center is configured to use PayFlow, you must <i>also</i> add the standard PayPal account information.                        |
| Z Enable online payments                                                                                                    |
| Restrictions                                                                                                    |
| When Only allow residents to register online is enabled, only residents can register for activities through MyActiveCenter.                                                    |
| Conly allow residents to register online                                                                                                    |
| Self Signup                                                                                                    |
| People can signup for MyActiveCenter without having a Keytag.                                                                                                    |
| Cable Self Signup                                                                                                    |
| Add Wallet Funds                                                                                                    |
| People can add funds to their own wallet in MyActiveCenter                                                                                                    |
| Allow Members to add Funds to their Wallet                                                                                                    |
| Save Settings                                                                                                    |
|                                                                                                    |

43 If enabled, anyone who's not a resident wont be able to register to any of your activities, and will be informed as such.

| ← Back                                                                  |                                       |                             |                         |                                  |              |
|-------------------------------------------------------------------------|---------------------------------------|-----------------------------|-------------------------|----------------------------------|--------------|
| Dance Le<br>Electric Slid                                               | ssons<br>e your way into bumping good | l time. Check your Robots a | nd Chicken Dances at th | ne door, please.                 | 1 activities |
| Ø 10:00 AN                                                              | 1 - 11:00 AM 🛗 Wednesd                | day's 🦁 Health              |                         |                                  |              |
| Upcoming Events<br>2 events   9 Filters applied                         |                                       |                             | Show events fo          | r the next 365 days <del>*</del> |              |
| Jul 3rd - Jul 31st • 5 activ<br>Dance Lessons With Specia<br>Schedule ~ | itres<br>al Guest Bobby               | \$ 3.00<br>Price            | 99<br>Available         | Registration<br>Residents Only   |              |
| Aug 7th - Aug 28th - 4 au<br>Dance Lessons series<br>Schedule ~         | tivities                              | <b>\$ 1.00</b><br>Price     | <b>99</b><br>Available  | Registration<br>Residents Only   |              |
|                                                                         |                                       |                             |                         |                                  |              |

## FAQ

44

i

#### I'm not seeing my activity listed on MAC?

Check that the Template of the activity has the "Show on MAC" setting checked. Make sure the activity has upcoming dates scheduled, and make sure the activity is not Archived. If you aren't seeing any activities, make sure the global "show on MAC setting is checked" (found in your MAC Settings page)

#### • What happens when an activity is full?

Once an activity is full, MAC will cease accepting registrations to it and user's will be informed that it's full. There's no adding to waitlists yet, but that's something we're looking into for a future update.

## • If a user has an activity in their cart, is a position in the activity reserved for them?

Yes! If the user has an item in their cart, their position in the class is reserved for them. If they leave the cart unattended, their items will be removed after 2 hours so that their position in the class is released to others who may want to register.

#### • Is it possible to let users view but not register to an event?

Not directly, but there are some workaround methods to do this. If the activity has a cost, you can set in the template to "Show on MAC" but not "Allow payment on MAC". Alternatively, you can use the Registration Restriction section to close registration to that activity by setting a closure date that's in the past.

#### • Can users cancel a registration and be refunded?

Users may cancel a registration (from their My Activities page) if it's something that was free. For paid activities, they must contact your center to see about your refund policy, and staff can act appropriately.

• **Can I link users to MAC from our personal site?** *While we don't yet have any widgets for MAC, you can certainly copy the URL to direct people to your site. The default URL is* **https://myactivecenter.com/**, but you may want to direct people to your center's page specifically.

• I have more questions and need help! Reach out to Support@myseniorcenter.com